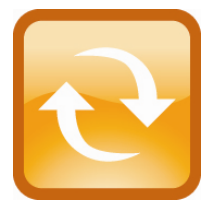

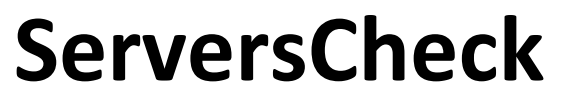

Monitoring Appliance – Quick Overview

This document is intended to make you familiar with the ServersCheck Monitoring Appliance

Although it is possible, we highly recommend not to install other software on the device as it might interfere with the Monitoring Software the device was designed for. Installing other software will void the warranty and support for the device.

# 1. About the Monitoring Appliance

The ServersCheck Monitoring Software requires a Windows based system to run on. With the appliance customers get a custom built similar to a PC. Everything is preinstalled so that customers don't have to worry about drivers to download, installs or even compatibility issues.

## 1.1 XPEmbedded

The device runs on XPEmbedded. XPEmbedded (XPe) is a special version of the traditional XP Professional Operating System that most people are familiar with. XPe is tuned to match requirements of the system it is designed for so that the ServersCheck software & hardware can run on this device in the best possible conditions.

XPe has also a much smaller footprint compared to traditional XP versions making it suitable to run on smaller devices such as the ServersCheck Monitoring Appliance.

By default the appliance is set to following administrator username and password:

- Username: Administrator
- Password: serverscheck

#### 1.2 Monitoring Software

The version of the ServersCheck Monitoring Software loaded onto the device is the Business 100 Edition. Not only the Operating System but also the monitoring software has been optimized for the appliance.

License files required for the software to run are preinstalled. A license file is linked to the version it was issued for. If you want to upgrade the appliance to a higher version, then you need to obtain a new license file. You can request this from following url: http://www.serverscheck.com/orders

This guide covers the basic installation and features of the appliance. Fine tuning settings, adding monitors, alerting capabilities, environmental monitoring and other information is available from our online user manual (wiki) at: <a href="http://wiki.serverscheck.com">http://wiki.serverscheck.com</a>

The Monitoring Software runs as a service on the appliance. This means that a user does not have to be logged on to the system to use it and that it is automatically started whenever the appliance is (re)booted.

## 1.3 Other preinstalled software

Next to the Monitoring Software, the following software is installed on the device:

- Firefox 3 as web browser (no Internet Explorer on board)
- Tibbo tool kit for network enabled sensors
- Drivers for ZOOM 4595 USB modem
- Drivers for USB ServersCheck environmental sensors
- Drivers for ServersCheck Signal Tower
- Drivers for LCD Display (Crystalfontz 634 USB)

By having all drivers preinstalled, the user of the appliance does normally not have to look for compatible drivers for the hardware purchased from ServersCheck (hardware available at the time of purchase). Hardware released by ServersCheck after the purchase of the appliance may require additional drivers which are then made available to the user of the appliance through a special url linked from in the online wiki at <a href="http://wiki.serverscheck.com">http://wiki.serverscheck.com</a>

By default the Windows Firewall is enabled and blocks all inbound connections including those on port 1272. You need to disable the Windows Firewall or allow incoming connections on port 1272 (see further in this document)

# **Visual Product Tour**

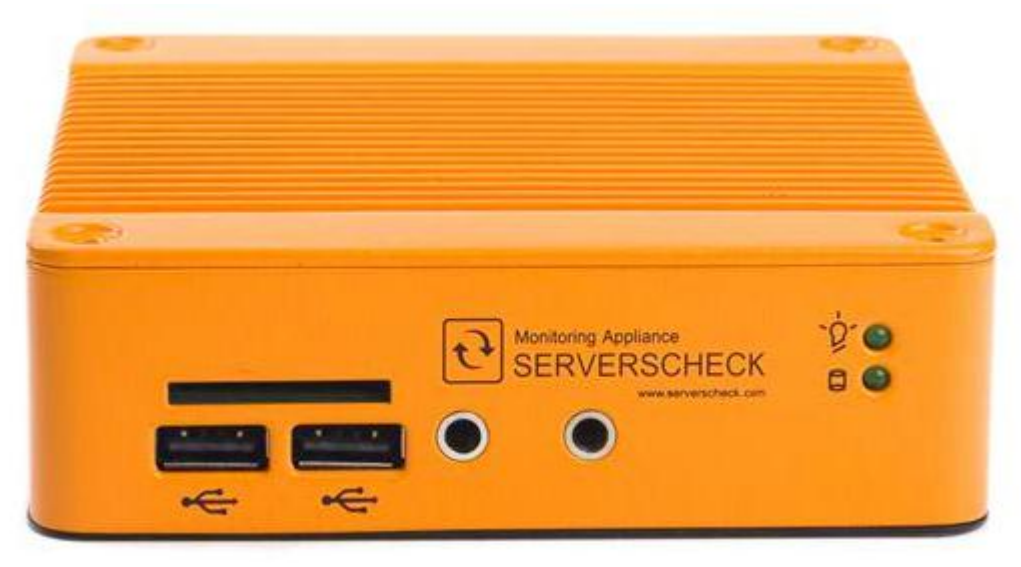

The front part of the appliance consists of following (from left to right):

- 2 USB ports for environmental sensors or other USB enabled devices (mouse, keyboard)
- One SD card holder
- 2 led displays on the right: top one indicates power should be green when operating Second one indicates hard disk activity

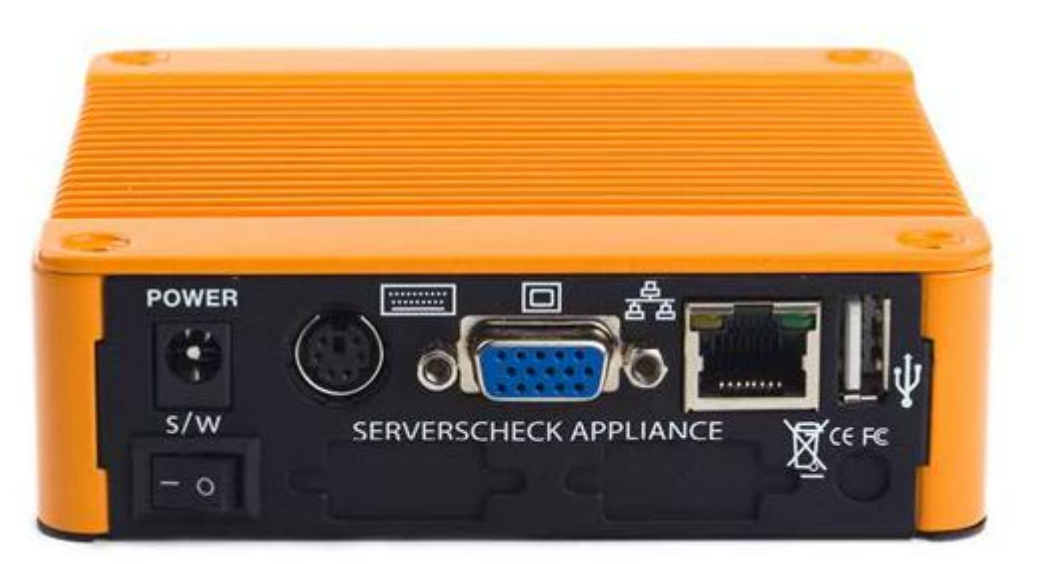

The rear consists of following (from left to right):

- Plug for power adapter and main power switch under it (under S/W label)
- PS2 port for Keyboard
- VGA port to attach a cable to a display
- RJ45 port for Ethernet cable (10/100)
- USB port. When using a GSM modem then connect it to this USB port

First plug in the power adapter before pushing the dot side of the power button. Always do a gentle shutdown of the appliance before powering off – this will prevent potential damage to the hard disk.

# 2. Getting Started

### 2.1 Connecting to the appliance

By default the appliance gets its IP address from the DHCP server in your network. Check on your DHCP server which IP address was attributed to the appliance. The appliance's name broadcasted to the DHCP server is: **SERVERSCHECK-AP** 

As mentioned previously in this guide, the appliance runs on Windows XPembedded, part of the XP product family. XPe is a special version of XP that is supported by Microsoft for special appliances like the one you have.

It is administrated in the same way as any other XP based PC. You can connect to the appliance in 2 ways:

1/ connecting a monitor, keyboard and mouse to the appliance and use it like a normal PC 2/ creating a remote desktop connection to the appliance

2.2 Connecting to the appliance as a normal server

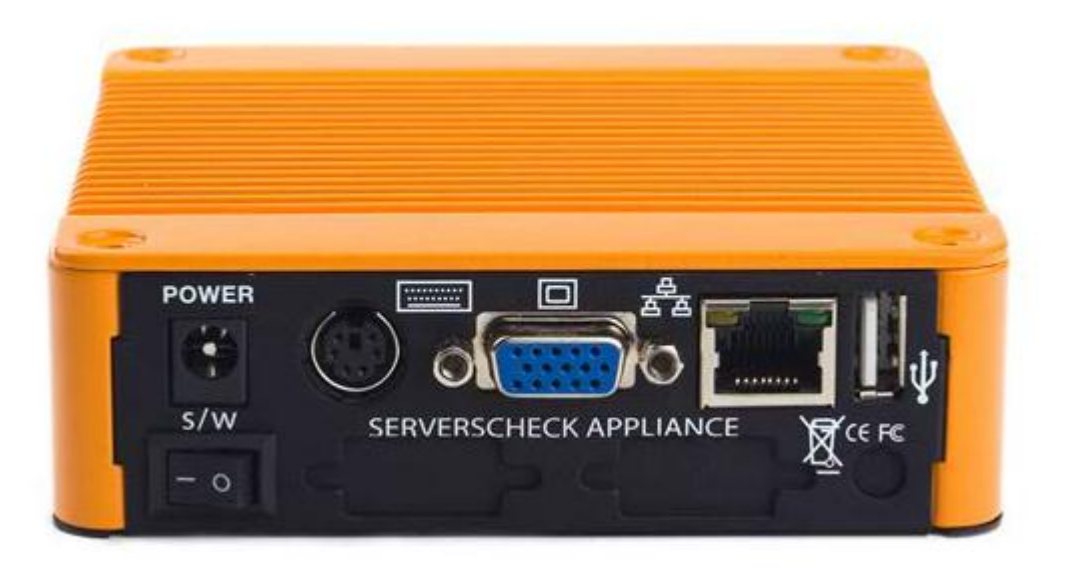

On the back of the appliance you can connect a monitor using a standard VGA cable, a PS2 keyboard and a mouse. If you don't have a PS2 keyboard then you can also use an USB keyboard using the USB port on the front. When connected you will be prompted with a standard windows login screen as shown below.

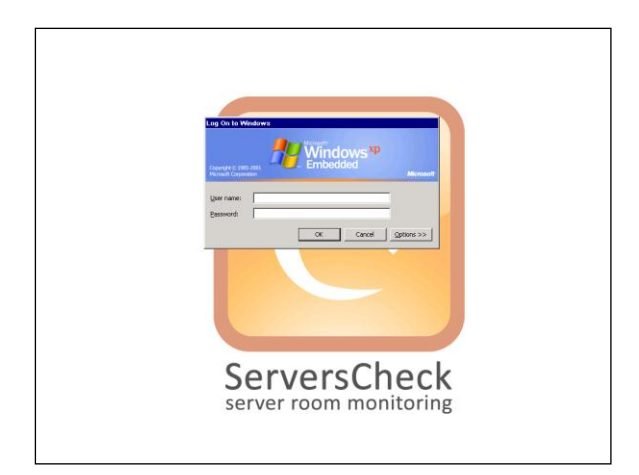

By default the administrator username & password are:

- Username: Administrator
- Password: serverscheck

Click on OK to log in

2.3 Enabling Windows Firewall to allow inbound connections on port 1272

Go to your control panel and open up the Windows Firewall tool by double clicking on the icon.

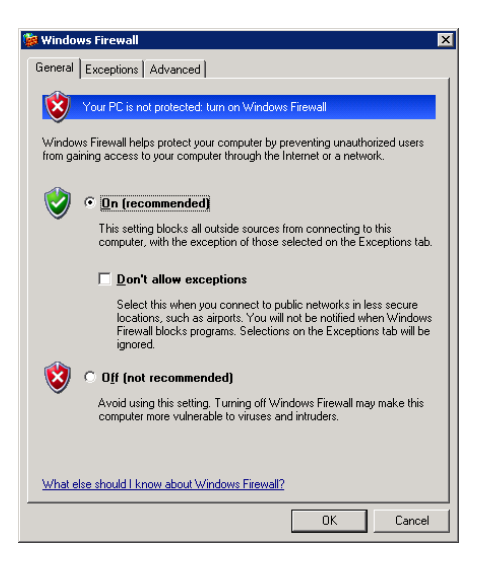

### Click on the Exceptions tab and then on the Add Port button

|                                                                                                    | 🙀 Windows Firewall 🛛 🛛 🔀                                                                                                    |
|----------------------------------------------------------------------------------------------------|----------------------------------------------------------------------------------------------------|
|                                                                                                    | General Exceptions Advanced                                                                                                    |
|                                                                                                    | Windows Firewall is turned off. Your computer is at risk of attacks and intrusions<br>from outside sources such as the Internet. We recommend that you click the<br>General tab and select On. |
|                                                                                                    | Programs and Services:                                                                                                    |
|                                                                                                    | Name                                                                                                    |
| Add a Port 🔀                                                                                                    | ✓ Message Queuing                                                                                                    |
| the design of the second state of the second state of the second s | ✓ Network Diagnostics for Windows XP                                                                                                    |
| Use these settings to open a port through windows Firewall. To find the port<br>number and protocol, consult the documentation for the program or service you                                                                                                    | Remote Assistance                                                                                                    |
| want to use.                                                                                                    |                                                                                                    |
|                                                                                                    | ServersCheck Monitoring Super Thread                                                                                                    |
|                                                                                                    | UPnP Framework                                                                                                    |
| Name: ServersCheck                                                                                                    |                                                                                                    |
| Batauntar 1273                                                                                                    |                                                                                                    |
|                                                                                                    | Add Program Add Port Edit Delete                                                                                                    |
| ⊙ ICP C ∐DP                                                                                                    | Display a polification when Windows Firewall blocks a program                                                                                                    |
|                                                                                                    |                                                                                                    |
| What are the risks of opening a port?                                                                                                    | What are the risks of allowing exceptions?                                                                                                    |
| Change scope OK Cancel                                                                                                    | DK Cancel                                                                                                    |

# 2.4 Creating a RDP (Remote Desktop) Connection to the Appliance

# To start RDP on a Windows XP based system go to Start > All Programs > Accessories > Communications > Remote Desktop Connection

A window similar to the following will open. Type the IP address of the appliance and click on **Connect** 

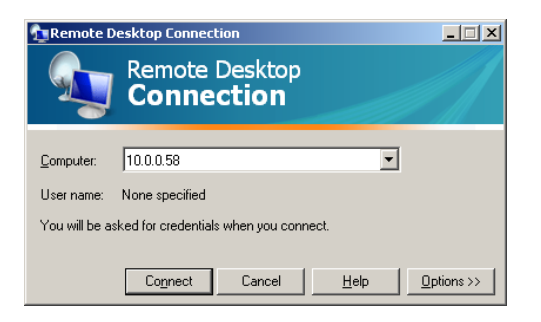

When using SP3 of XP then you might get following screen. Simply check the box as shown and click on **Connect** 

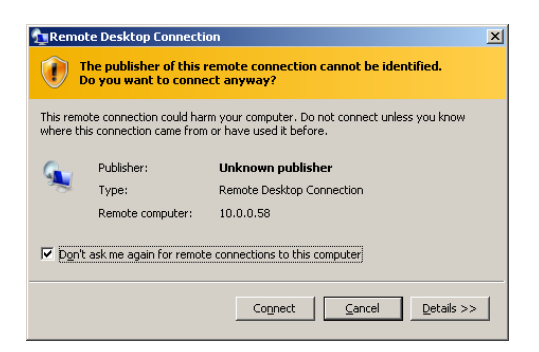

The desktop of the appliance will be loaded and you will be prompted for a username and password

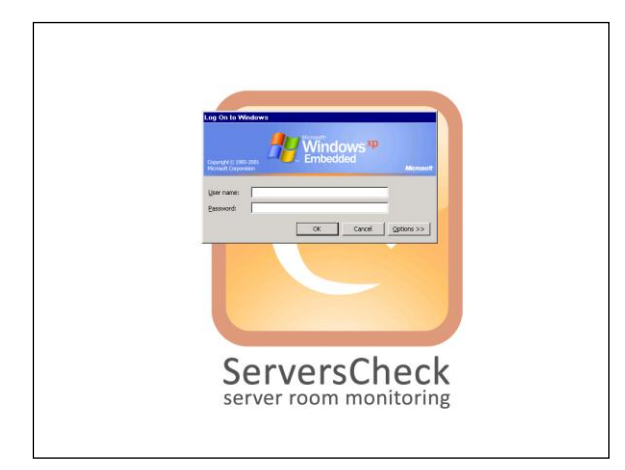

By default the administrator username & password are:

- Username: Administrator
- Password: serverscheck

Click on OK to log in

**TIP**: No English keyboard users should be aware that the appliance is set to accept QWERTY keyboard. If you use a different layout (ie AZERTY, QWERTZ or other), then you need to type as if it is QWERTY. For example for an AZERTY user you need to press Q for letter A. See QWERTY layout below:

|                         | ) ( + ) ( |
|-------------------------|-----------|
| TABQWERTYUIOP(          |           |
| CAPS ASDFGHJKL;;;       | ENTER     |
| ★ Z X C V B N M < > ; 4 | •         |

When logged in, you will then be shown with a standard XP desktop where you have full administrator rights to. You can make it join your company's network, modify the IP or tune some settings as per your corporate policy.

When you log in you may experience an **HDeck.exe** error. This is normal and is due to the fact that the HDeck software is not designed for running in RDP mode. You may safely ignore this message.

### 2.5 Upgrading the Monitoring Software to the latest release

Have your serverscheck.lic file ready and overwrite the existing one in the folder D:\Program Files\ServersCheck\_Monitoring\lic

In the main ServersCheck directory (D:\Program Files\ServersCheck\_Monitoring) there is a utility called **upgrade.exe** You can either launch it from the main ServersCheck directory or by going to

# Start > Program > ServersCheck > Monitoring > Upgrade ServersCheck as shown below

|                          |                          | <u>.</u>           | GSM Modern Tester        |
|--------------------------|--------------------------|--------------------|--------------------------|
|                          |                          |                    | Online Help File         |
|                          |                          | <u></u>            | ServersCheck             |
|                          |                          |                    | Signal Tower Tester      |
|                          |                          |                    | SSL Configuration        |
| 🛗 Programs 🕨             | Accessories              | •                  | Upgrade ServersCheck     |
|                          | 🛅 Startup                | • 📮                | Visual Mapping Tool      |
| 😼 Settings 🕨             | 🛅 Tibbo                  | •                  | Yoice Call Tester        |
| - Dum                    | Administrative Tools     | •                  | Release Notes            |
| - Kult                   | 💼 ServersCheck           | 🔸 🛅 Monitoring 🔸 🜄 | Service Configuration    |
| Log Off Administration   | Zoom 7.2M Tri-band Modem | •                  |                          |
|                          | 🛅 TeamViewer 5 Host      | •                  |                          |
| Disconnect               |                          |                    |                          |
| 🏄 Start 🞯 😏 🥹 🎭 Services | C:\WINDO                 | VS\system32 🔁 D:\F | rogram Files\Servers 🔽 🖸 |

In the next screen click on the **OK** button to check if a new release is available

| n Checke <del>r</del>               |                                                         | ×                                                                                                   |
|-------------------------------------|---------------------------------------------------------|----------------------------------------------------------------------------------------------------|
| the Internet to<br>Initoring Softwa | see if a newer ve<br>re is available?                   | rsion                                                                                               |
|                                     |                                                         |                                                                                                    |
|                                     |                                                         |                                                                                                    |
| Cancel                              | Configure                                               |                                                                                                    |
|                                     | checker<br>the Internet to<br>nitoring Softwa<br>Cancel | Checker<br>the Internet to see if a newer ve<br>nitoring Software is available?<br>Cancel Configure |

A new version has been found. If you are ready to perform the upgrade, then click on the Yes button

| 🔁 Upgrade Available 🛛 🛛 🛛                                                                                                    |
|----------------------------------------------------------------------------------------------------|
| There is a newer version of ServersCheck Monitoring Software<br>available. It is the 10MB in size. Do you want to upgrade now? |
|                                                                                                    |
|                                                                                                    |
| Yes No                                                                                                    |

A dialog box will warn you that for the release a new license file may be recommend. If you comply with the text in the dialog box, then click on the **Yes** button

| Update V | Yarning - Read Carefully 🛛 🕅                                                                                                    |
|----------|----------------------------------------------------------------------------------------------------|
|          | You are about to upgrade to release 8.0.8 of the ServersCheck Monitoring Software.                                                 |
|          | If you are currently using the 7.X release or lower,<br>then you will need a new license key in order to use this release.         |
|          | If you have a valid support agreement, then please login to the<br>online helpdesk first in order to receive a license key for 0.0 |
|          | Do you accept the license agreement and do you want to continue with the upgrade process?                                          |
|          | Yes No                                                                                                    |

All services are now stopped automatically - no ServersCheck services may be running when upgrading. After this it automatically starts downloading all new components.

| 👱 Upgrading Software                          | × |
|-----------------------------------------------|---|
| Downloading file (108 KB of 3.71 MB received) |   |
| •                                             |   |
| Cancel                                        |   |

If you encounter the error task failed on Line5, then download the taskkill.exe from this url and install it in your c:\windows\system32 directory:

http://upgrade.serverscheck.net/monitoring\_software/taskkill.exe

When the upgrade is complete, a Window similar as following will be shown. Click on the **OK** button to end the upgrade process. The ServersCheck Monitoring services are automatically restarted.

| Update Completed                   |                                                                                                    |                                                                 |
|------------------------------------|----------------------------------------------------------------------------------------------------|-----------------------------------------------------------------|
| You now have in<br>Users upgrading | stalled the latest version of ServersCheck (release 8.0.8)<br>from 7.x or lower will need a new license key for this update. (A new license key will only b | be available for users with a valid support and maintenance agr |
|                                    | СК                                                                                                    |                                                                 |
|                                    |                                                                                                    |                                                                 |
|                                    | Cancel                                                                                                    |                                                                 |

2.6 Verify the virtual memory size of your appliance

Click on the START button of your appliance and then on the RUN option (highlighted below)

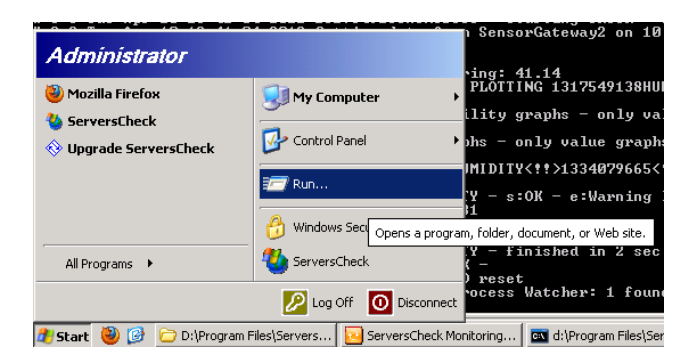

In the RUN option, type following command:

## control.exe %windir%\system32\sysdm.cpl

In the **System Properties** window, click on the **Advanced** tab. In the Performance Section, click on the **Settings** button. The **Performance Options** window will now open (as shown left). click on the **Advanced** tab as shown below and then on the **Change** button

| General                                                                 | Computer Name                 | Hardware                |
|-------------------------------------------------------------------------|-------------------------------|-------------------------|
| Advanced                                                                | Automatic Updates             | Remote                  |
| 'ou must be logged or                                                   | as an Administrator to make   | e most of these changes |
| Visual effects, processor scheduling, memory usage, and virtual memory  |                               |                         |
| visual energy, processor someticing, metholy usage, and virtual metholy |                               |                         |
| Settings                                                                |                               |                         |
|                                                                         |                               |                         |
| User Profiles                                                           |                               |                         |
| Desktop settings relat                                                  | ea to your logon              |                         |
|                                                                         |                               | Settings                |
| Startup and Recovery                                                    | ,                             |                         |
| System startup, system                                                  | m failure, and debugging info | ormation                |
|                                                                         |                               |                         |
|                                                                         |                               | Settings                |
|                                                                         |                               |                         |
|                                                                         | European and Mariahlan        | Error Perperting        |

| General       Computer Name       Hardware         Advanced       Automatic Updates       Remote         Performance Options       21 ×         Visual Effects       Advanced       Data Execution Prevention         Processor scheduling       By default, the computer is set to use a greater share of processor inter or un your programs.         Adjust for best performance of:       © Programs       © Background services         Memory usage       By default, the computer is set to use a greater share of memory to run your programs.         Adjust for best performance of:       © Programs       © System cache         Virtual memory       A paging file is an area on the hard disk that Windows uses as if it were RAM.       Total paging file size for all drives:       250 MB | ?                                                                                |
|----------------------------------------------------------------------------------------------------|----------------------------------------------------------------------------------|
| Performance Options       2 ×         Visual Effects       Advanced       Data Execution Prevention         Processor scheduling       By default, the computer is set to use a greater share of processor time to run your programs.         Adjust for best performance of: <ul> <li>Programs</li> <li>Background services</li> </ul> Memory usage       By default, the computer is set to use a greater share of memory to run your programs.         Adjust for best performance of: <ul> <li>Programs</li> <li>System cache</li> </ul> Virtual memory       A paging file is an area on the hard disk that Windows uses as if it were RAM. <ul> <li>Total paging file size for all drives:</li> <li>250 MB</li> <li>Change</li> </ul>                                                                | Computer Name Hardware Automatic Updates Remote                                  |
| Visual Effects       Advanced       Data Execution Prevention         Processor scheduling       By default, the computer is set to use a greater share of processor time to run your programs.         Adjust for best performance of: <ul> <li>Programs</li> <li>Background services</li> </ul> Memory usage          By default, the computer is set to use a greater share of memory to run your programs.         Adjust for best performance of:          C Programs          Image:              C System cache          Virtual memory              A paging file is an area on the hard disk that Windows uses as if it were RAM.         Total paging file size for all drives:              250 MB                                                                                              | Options ? 🗙                                                                      |
| Processor scheduling<br>By default, the computer is set to use a greater share of<br>processor time to run your programs.<br>Adjust for best performance of:<br>Programs Background services<br>Memory usage<br>By default, the computer is set to use a greater share of<br>memory to run your programs.<br>Adjust for best performance of:<br>Programs System cache<br>Virtual memory<br>A paging file is an area on the hard disk that Windows uses as<br>if it were RAM.<br>Total paging file size for all drives: 250 MB<br>Change                                                                                                    | Advanced Data Execution Prevention                                               |
| By default, the computer is set to use a greater share of processor time to run your programs.<br>Adjust for best performance of:<br>Programs Background services<br>Memory usage<br>By default, the computer is set to use a greater share of memory to run your programs.<br>Adjust for best performance of:<br>Programs System cache<br>Virtual memory<br>A paging file is an area on the hard disk that Windows uses as if it were RAM.<br>Total paging file size for all drives: 250 MB<br>Change                                                                                                    | scheduling                                                                       |
| Adjust for best performance of:         Programs       Background services         Memory usage         By default, the computer is set to use a greater share of memory to run your programs.         Adjust for best performance of:         Programs         System cache         Virtual memory         A paging file is an area on the hard disk that Windows uses as if it were RAM.         Total paging file size for all drives:       250 MB         Change                                                                                                    | t, the computer is set to use a greater share of<br>r time to run your programs. |
| Programs     Background services  Memory usage By default, the computer is set to use a greater share of memory to run your programs.  Adjust for best performance of:     Programs     System cache  Virtual memory A paging file is an area on the hard disk that Windows uses as if it were RAM. Total paging file size for all drives: 250 MB  Change                                                                                                    | r best performance of:                                                           |
| Memory usage<br>By default, the computer is set to use a greater share of<br>memory to run your programs.<br>Adjust for best performance of:<br>Programs System cache<br>Virtual memory<br>A paging file is an area on the hard disk that Windows uses as<br>if it were RAM.<br>Total paging file size for all drives: 250 MB<br>Change                                                                                                    | ams O Background services                                                        |
| Memory usage By default, the computer is set to use a greater share of memory to run your programs. Adjust for best performance of:     Programs System cache Virtual memory A paging file is an area on the hard disk that Windows uses as if it were RAM. Total paging file size for all drives: 250 MB Change                                                                                                    |                                                                                  |
| By default, the computer is set to use a greater share of memory to run your programs.<br>Adjust for best performance of:<br>Programs System cache<br>Virtual memory<br>A paging file is an area on the hard disk that Windows uses as if it were RAM.<br>Total paging file size for all drives: 250 MB<br>Change                                                                                                    | sage                                                                             |
| Adjust for best performance of:<br>Programs System cache<br>Virtual memory<br>A paging file is an area on the hard disk that Windows uses as<br>if it were RAM.<br>Total paging file size for all drives: 250 MB<br>Change                                                                                                    | t, the computer is set to use a greater share of<br>o run your programs.         |
| Programs     System cache  Virtual memory  A paging file is a area on the hard disk that Windows uses as if it were RAM.  Total paging file size for all drives: 250 MB  Change                                                                                                    | r best performance of:                                                           |
| Virtual memory<br>A paging file is an area on the hard disk that Windows uses as<br>if it were RAM.<br>Total paging file size for all drives: 250 MB<br>Change                                                                                                    | ams O System cache                                                               |
| A paging file is an area on the hard disk that Windows uses as<br>if it were RAM.<br>Total paging file size for all drives: 250 MB<br>                                                                                                    | mory                                                                             |
| Total paging file size for all drives: 250 MB<br>Change                                                                                                    | file is an area on the hard disk that Windows uses as RAM.                       |
| Change                                                                                                    | ing file size for all drives: 250 MB                                             |
|                                                                                                    | Change                                                                           |
|                                                                                                    |                                                                                  |
|                                                                                                    |                                                                                  |
|                                                                                                    |                                                                                  |
|                                                                                                    |                                                                                  |
| OK Cancel Anoly                                                                                                    | OK Cancel Anniv                                                                  |

Make sure the Virtual Memory is set as shown in following image:

| ٧i | rtual         | Memory                    |                      | ? ×    |
|----|---------------|---------------------------|----------------------|--------|
|    | <u>D</u> rive | [Volume Label]            | Paging File Size (MB | 3)     |
|    | C:            | [OS]                      | 250 - 4096           |        |
|    | D:<br>G:      | [SERVERSCHCK]             |                      |        |
|    | <br>  Pagi    | ng file size for sele     | cted drive           |        |
|    | Driv          | e:                        | C: [05]              |        |
|    | Spa           | ce available:             | 33083 MB             |        |
|    |               | <u>C</u> ustom size:      |                      |        |
|    | Init          | ial size (MB):            | 250                  |        |
|    | Mag           | ximum size (MB):          | 4096                 |        |
|    | 0:            | S <u>y</u> stem managed : | ize                  |        |
|    | 0             | <u>N</u> o paging file    |                      | Set    |
|    | Tota          | al paging file size fo    | or all drives        |        |
|    | Mini          | imum allowed:             | 2 MB                 |        |
|    | Rec           | commended:                | 1486 MB              |        |
|    | Cur           | rently allocated:         | 250 MB               |        |
|    |               |                           | ОК                   | Cancel |

Click on the **OK** button. The **Virtual Memory** window will now close. Click on the on the **Apply** button of the Performance Options. A reboot is recommended at this stage.

# 3. ServersCheck Monitoring Software

The ServersCheck Monitoring Software is a browser and sms based software. For the SMS feature a GSM modem is required (best connected to the USB port on the back of the appliance). See the Falcom Samba Quick Install Guide on wiki.serverscheck.com for configuring the GSM modem.

To connect to the appliance, open a browser on your pc and point it to the IP address of the appliance followed by :1272 as the software runs on port 1272. By default the Windows Firewall is enabled and blocks all inbound connections including those on port 1272. You need to disable the Windows Firewall or allow incoming connections on port 1272 (see further in this document)

In the example below the IP address of the appliance is 10.0.0.58

| <u>Eile Edit View History Bookmarks Window Help</u> |             |
|-----------------------------------------------------|-------------|
| + O + O http://10.0.058:1272                        | • Q+ Google |

You will be prompted for a username and password once a connection is made to the ServersCheck web server.

| ò | To view this page, you need to log in to area<br>"ServersCheck Monitoring" on<br>10.0.0.58:1272.<br>Your password will be sent in the clear. |               |  |  |  |  |
|---|----------------------------------------------------------------------------------------------------|---------------|--|--|--|--|
|   | Name:                                                                                                    | demo          |  |  |  |  |
|   | Password:                                                                                                    | ••••          |  |  |  |  |
|   | Remember this password                                                                                                    |               |  |  |  |  |
|   |                                                                                                    | Cancel Log In |  |  |  |  |

Default settings for the Monitoring Software are:

- Username: demo
- Password: demo

**TIP:** username and password are case sensitive. If the web server still does not authenticate then logon locally to the server using the preinstalled Firefox browser. By default it will open the url <a href="http://localhost:1272">http://localhost:1272</a>. When the webserver is accessed locally, then no credentials are required.

The explanation of the configuration as outlined next is done assuming that your ServersCheck installation is in English.

3.1 Define email alerting and securing web interface

Let's start by performing a first time configuration of the software to enable email alerting:

| ServersCheck Monitor                  | ng Software - STANDA           | ARD Edition - v | version 9.0.3 - Moz | illa Firefox        |                  |                    |                  |              |
|---------------------------------------|--------------------------------|-----------------|---------------------|---------------------|------------------|--------------------|------------------|--------------|
| jile <u>E</u> dit <u>V</u> iew Higtor | <u>Bookmarks</u> <u>I</u> ools | Help            |                     |                     |                  |                    |                  |              |
| 🕽 🗘 🛄 localhost:                      | .272                           |                 |                     |                     |                  | f Google           |                  | P 🔐 💁 🥓      |
| ServersCheck Monitor                  | ing Software - STA             | +               |                     |                     |                  |                    |                  |              |
| TOP 10 MAP VIEW AI                    | L MONITORS VIEW                |                 |                     |                     |                  |                    |                  |              |
| server room m                         | onitoring                      | ARD VIEWS A     | ILERTS REPORTIN     | G CONFIGURAT        | ON SUPPORT       | ×                  |                  |              |
| SERVE                                 | RSCHECK                        | <               | 9 E                 | mail alerting has r | ot yet been conf | lgured. Click here |                  |              |
|                                       |                                |                 |                     |                     |                  |                    |                  |              |
|                                       |                                |                 |                     |                     |                  |                    |                  |              |
| - Label-                              | Type*                          |                 |                     | Remarks %           | Checks Dow       | m Value Last Up Li | ast Down* Last E | ror Downtime |
| Local Sustem                          | 77                             |                 |                     |                     |                  |                    |                  |              |
|                                       | WINDOWSHEALTH                  |                 |                     |                     | 0                |                    |                  |              |
| No CERT And                           | windowynickem                  |                 |                     |                     | v                | 115                |                  |              |
| No CPU data: No ta                    | moty sele                      |                 |                     |                     |                  |                    |                  |              |
|                                       |                                |                 |                     |                     |                  |                    |                  |              |
|                                       |                                |                 |                     |                     |                  |                    |                  |              |

Click on **CONFIGURATION** in the orange menu

| Edit View Higtory Bookmarks Lools Help   | 0 × 0 12                                    |                        |
|------------------------------------------|---------------------------------------------|------------------------|
| ServersCheck Monitoring Software - STA + |                                             | - ocogie 🖉 🖓 🖬 🛡       |
| DA SHEOARD VIEWS ALER                    | ITS REPORTING CONFIGURATION SUPPORT X       |                        |
|                                          | Email alerting has not yet been configured. | Click here             |
| eneral ServersCheck Configuration S      | ettings                                     |                        |
|                                          |                                             |                        |
| ADD CHECK                                |                                             | DEFAULT MONITOR VALUES |
| SELECT AN OPTION                         | >> START CONFIGURATION                      | EDT                    |
|                                          | TEAM - USER                                 |                        |
| EDT                                      | SELECT AN OPTION                            | SELECT AN OPTION       |
|                                          | MAP SETTINGS                                |                        |
|                                          |                                             |                        |

Click on the **START CONFIGURATION** button in the middle square as show in above screen. A popup window will open. Click on the green **START CONFIGURATION** tab

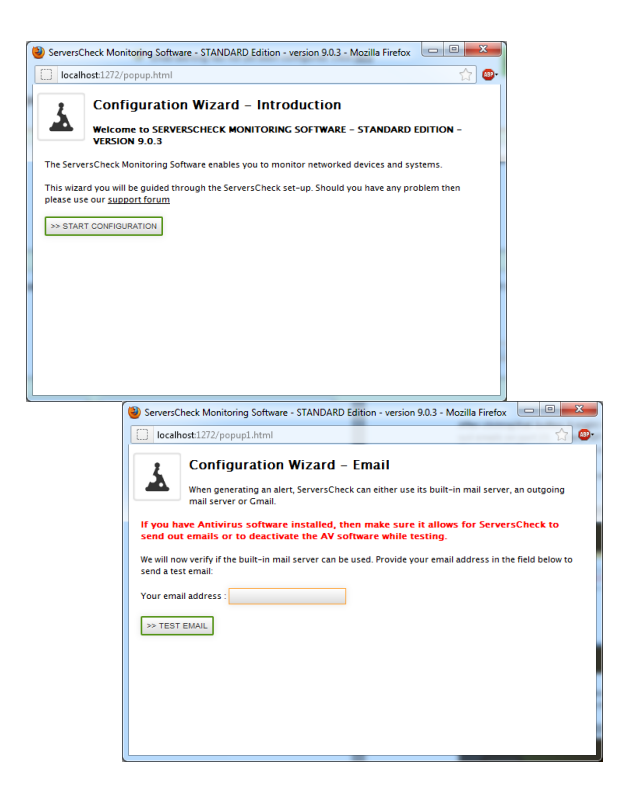

Enter your email address and click on the TEST EMAIL button

After clicking that button it might take a few moments as ServersCheck will try to verify if it can send out emails on port 25. Many ISP's block port 25 to outside mail servers and only allow them to use their own SMTP server (typically in the format of **relay.isp.com**).

We are now going to submit our email address so that the software can verify if it can use its built-in mail server.

If the test fails or if you do not receive the test email then you need to manually configure to the outgoing mail server. First the software will suggest you a set of predefined outgoing mail servers to choose from. If your ISP is not in the list or if you want to use your own mail server then click on the **ISP NOT FOUND** button

| 🥹 ServersCheck Monitoring Software - STANDARD Edition - version 9.0.3 - Mozilla Firefox                                                                    | 🔞 ServersCheck Monitoring Software - STANDARD Edition - version 9.0.3 - Mozilla Firefox                                                                                                    |
|----------------------------------------------------------------------------------------------------|----------------------------------------------------------------------------------------------------|
| localhost:1272/popup2.html                                                                                                    | ☐ localhost1272/popup24.html?email=test@test.com                                                                                                    |
| Configuration Wizard – Email 2<br>Servers:Check can also use the relay server from your Internet Service Provider. Select your ISP<br>from the list below. | Configuration Wizard – Email 2<br>Exchange or other mail servers can also be used for sending out email based alerts. Complete<br>the fields below to send a test email. If you don't have a mail server in your company, then<br>click on the CMAIL button |
| ISP FOUND, NEXT STEP ISP NOT FOUND                                                                                                    | SMTP Server my/elayserver.com V SSL (STARTTLS)<br>SMTP Port 25<br>Username myusername                                                                                                    |
|                                                                                                    | Password                                                                                                    |
|                                                                                                    | > TEST EMAIL GMAIL                                                                                                    |
|                                                                                                    |                                                                                                    |

In the above screen you can configure the settings for your mail server. If you want to use Gmail then click on the **GMAIL** button.

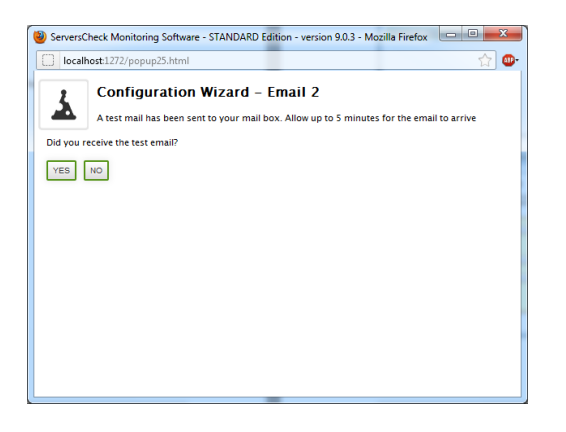

If you received the test email, then click yes.

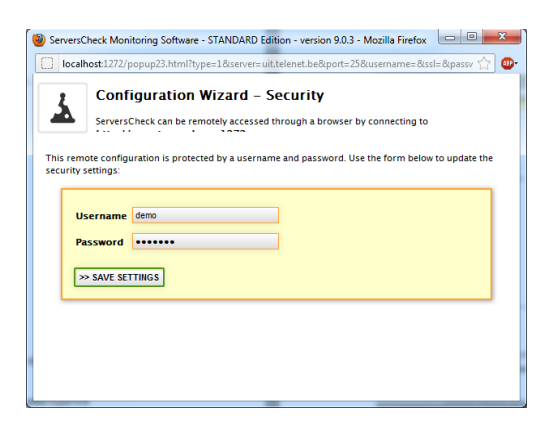

In the above screen you are invited to define the username and password protecting the web front end of the ServersCheck Monitoring Software. This is for the main administrator user account.

Click on SAVE SETTINGS when done and then on the CLOSE WINDOW button.

### 3.2 SMS Alert Settings

Make sure the ZOOM modem is plugged into the back of the appliance (just above the CE and FCC logo's)

Go to the CONFIGURATION and then select the SMS Setting option

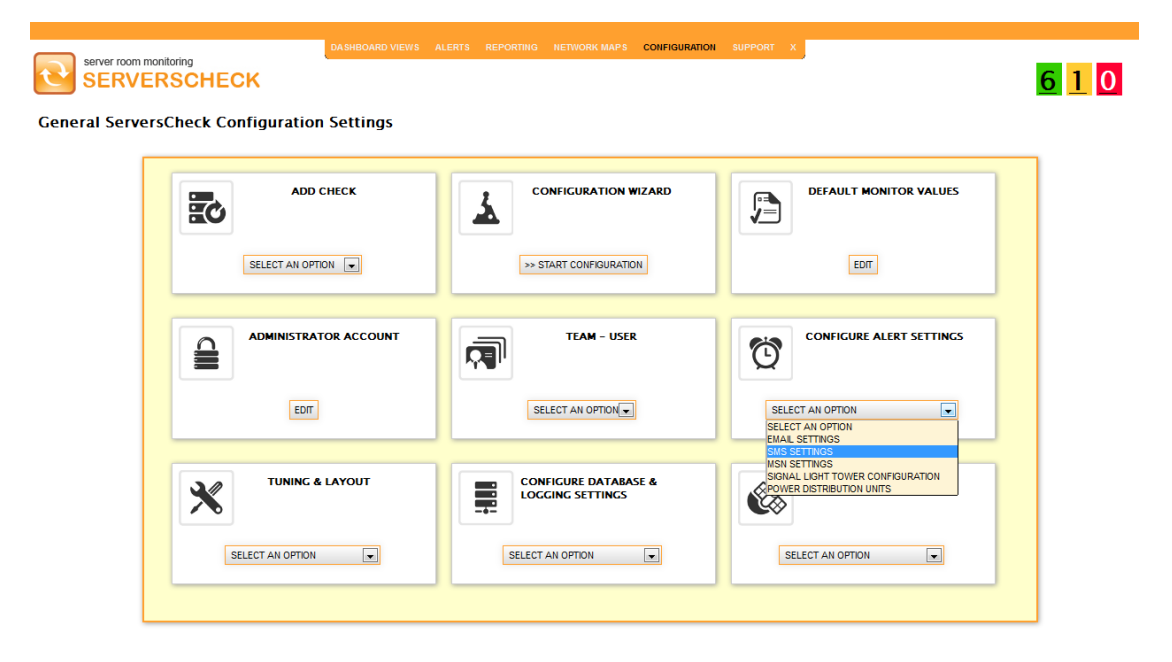

In the following screen select the correct port number for the GSM modem

| Selected SMS method:                                         | GSM & 3G modem                                  |
|--------------------------------------------------------------|-------------------------------------------------|
| Modem to use                                                 | COM5                                            |
| SMS Body                                                     | %1 (%g - %d) changed to %s at<br>%t. Reason: %e |
| Authorized mobile<br>numbers for incoming<br>SMS             |                                                 |
| Only send SMS alerts<br>when Internet<br>connection is DOWN? | Nov                                             |
| AVE SETTINGS TEST SETT                                       | INGS                                            |

The **Authorized mobile numbers for incoming SMS** is the list of numbers or part of numbers that are allowed to communicate with the modem. When left blank then anyone is allowed to connect.

Click on SAVE SETTINGS when you have configured it.

## 3.3 Creating your first check

As example we will define a first check whereby we will monitor if the internet connection is still working. We will do this by performing a PING call to google.com

In the top menu click on **DASHBOARD VIEWS** and then on **ALL MONITORS VIEW** Click on the **MONITOR NEW ITEM** button

| ServersCheck Monitoring Software - STAND             | ARD Edition - version 9.0.3 - Moz      | illa Firefox                       | 70.00                         | Autor with writer to              |                       |
|------------------------------------------------------|----------------------------------------|------------------------------------|-------------------------------|-----------------------------------|-----------------------|
| <u>File Edit View History Bookmarks Tools</u>        | ; <u>H</u> elp                         |                                    |                               | the companying with the st        | and the second second |
|                                                      |                                        | ☆ v                                | 7 C 🛃 - Google                |                                   | 鸟 습 ᡂ ≁ ∙             |
| ServersCheck Monitoring Software - STA               | +                                      |                                    |                               |                                   | ~                     |
| TOP 10 MAP VIEW ALL MONITORS VIEW                    | DEVICE VIEW GROUP VIEW CO              |                                    |                               |                                   |                       |
| Server room monitoring                               | ARD VIEWS ALERTS REPORTIN              | NG CONFIGURATION SUPPO             | ORT X                         | _                                 |                       |
| SERVERSCHECK                                         | <                                      |                                    |                               | C                                 |                       |
|                                                      |                                        |                                    |                               |                                   |                       |
|                                                      |                                        |                                    |                               |                                   |                       |
| * Label* Type*                                       | •••                                    | Remarks 🛠 Checks E                 | Oown Value Last Up            | Last Down* Last Error             | Downtime              |
| Local System                                         |                                        |                                    |                               |                                   |                       |
| WINDOWSHEALTH WINDOWSHEALTH                          | A 🖬 🕹 A 🖉 🗖                            | • 0                                | ms                            |                                   |                       |
| No CPU data! No memory data!                         |                                        |                                    |                               |                                   |                       |
| Running in freeware version. Following features as   | re disabled in the freeware version:   | SNMP Trap Receiver, Network Mi     | aps, Report Scheduling. The   | se features require a paid licens | e.Limited to 10       |
| monitors. Click here to register for an additional 3 | 30 monitors.                           |                                    |                               |                                   |                       |
| MONITOR NEW ITEM                                     | 3                                      |                                    |                               |                                   |                       |
| MONTOR NEW TEW                                       | 8                                      |                                    |                               |                                   |                       |
|                                                      |                                        |                                    |                               |                                   |                       |
|                                                      |                                        |                                    |                               |                                   |                       |
|                                                      |                                        |                                    |                               |                                   |                       |
|                                                      |                                        |                                    |                               |                                   |                       |
|                                                      |                                        |                                    |                               |                                   |                       |
|                                                      |                                        |                                    |                               |                                   |                       |
|                                                      |                                        |                                    |                               |                                   |                       |
|                                                      |                                        |                                    |                               |                                   |                       |
|                                                      |                                        |                                    |                               |                                   |                       |
|                                                      |                                        |                                    |                               |                                   |                       |
|                                                      |                                        |                                    |                               |                                   |                       |
| Convict 2002-2012 - Server Chrt. All                 | received Limited frequency version. Ma | and to monitor more or wast        | roial support? Purchase - Ver |                                   |                       |
| w copying in accoracing - derverscheck. All rights   | reserved, conned neeware version, ive  | rea to monitor mole of wallt comme |                               | 000 10000 0000                    |                       |

In the following screen click on the radio button next to the PING monitor type

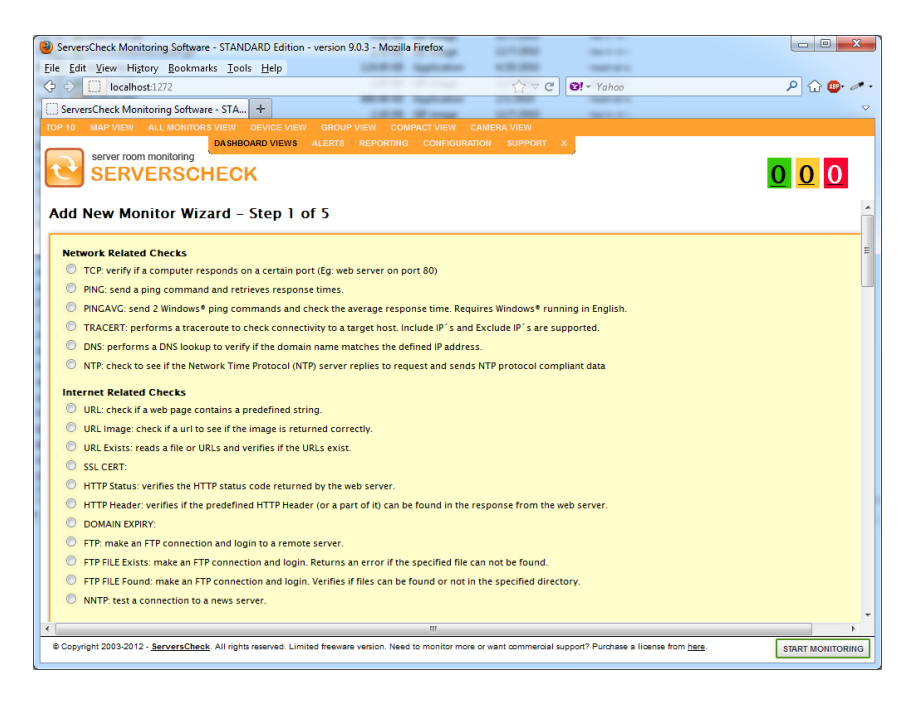

| ServersCheck Monitoring Software - STANDARD Edition - version 9.0.3 - Mozilla Firefox                             |                                                   | _ 0 <u>_ X</u>   |
|----------------------------------------------------------------------------------------------------|---------------------------------------------------|------------------|
| Eile Edit View History Bookmarks Tools Help                                                                       |                                                   |                  |
|                                                                                                    | ☆ ▽ C 🛛 👀! → Yahoo                                | ب 🛹 😧 🏳          |
| ServersCheck Monitoring Software - STA +                                                                          |                                                   |                  |
| TOP 10 MAP VIEW ALL MONITORS VIEW DEVICE VIEW GROUP VIEW COMPACT VIEW CAM                                         | ERA VIEW                                          |                  |
| DASHBOARD VIEWS ALERTS REPORTING CONFIGURATION                                                                    | SUPPORT X                                         |                  |
|                                                                                                    |                                                   |                  |
| SERVERSONEOR                                                                                                    |                                                   |                  |
| Add New Monitor Wizard – Step 2 of 5                                                                              |                                                   |                  |
|                                                                                                    |                                                   |                  |
| If you do not wish to use the wizard, then click here to go to the definition screen of the new monitor.          |                                                   |                  |
|                                                                                                    |                                                   |                  |
| Assign a name to the monitor                                                                                      |                                                   |                  |
| Monitor label name: Internet test                                                                                 |                                                   |                  |
| Device that is monitored: Add New Device                                                                          |                                                   |                  |
|                                                                                                    |                                                   |                  |
| Device name Router                                                                                                |                                                   |                  |
| IP Address 10.0.0.99                                                                                              |                                                   |                  |
| Group to which the monitor belongs to Add Group                                                                   |                                                   |                  |
|                                                                                                    |                                                   |                  |
| Group name Internet Connection Tests                                                                              |                                                   |                  |
| IN STEP 3 BACK                                                                                                    |                                                   |                  |
|                                                                                                    |                                                   |                  |
|                                                                                                    |                                                   |                  |
|                                                                                                    |                                                   |                  |
|                                                                                                    |                                                   |                  |
|                                                                                                    |                                                   |                  |
|                                                                                                    |                                                   |                  |
|                                                                                                    |                                                   |                  |
| © Copyright 2003-2012 - ServersCheck, All rights reserved. Limited freeware version. Need to monitor more or want | commercial support? Purchase a license from here. | START MONITORING |
|                                                                                                    |                                                   |                  |

In the above screen we have named the check **Internet Test** and have linked it to a device named **Router** with **10.0.0.99** as its IP address. We also linked it to a logical group **Internet Connection Tests** 

# Click on the STEP3 button

In the screen below you define the minimum interval between 2 checks. In the default settings it is not going to run the check more than every 3 minutes. Depending on the load and number of monitors defined and their frequency, the interval could be higher.

The retry interval is the number of times it should run this check prior to considering it as really failed. This feature allows to reduce the number of false positives. Click on the **STEP 4** button

| ServersCheck Monitoring Software - STANDA                                                                                     | ARD Edition - version 9.0.3 - Mozilla Firefox                                                                                                    |                                                                                 |                  |
|----------------------------------------------------------------------------------------------------|----------------------------------------------------------------------------------------------------|---------------------------------------------------------------------------------|------------------|
| File Edit View Higtory Bookmarks Tools                                                                                        | Help                                                                                                    |                                                                                 |                  |
| 🗘 🖒 🚺 localhost:1272                                                                                                    |                                                                                                    | ☆ マ C 🛛 🐼 - Yahoo                                                               | P 🔂 🐵 🛹 •        |
| ServersCheck Monitoring Software - STA                                                                                        | +                                                                                                    |                                                                                 | ▽                |
| TOP 10 MAP VIEW ALL MONITOR'S VIEW                                                                                            |                                                                                                    | ERA VIEW                                                                        |                  |
| server room monitoring                                                                                                    | BOARD VIEWS ALERTS REPORTING CONFIGURATION                                                                                                    | SUPPORT X                                                                       | 000              |
| Add New Monitor Wizard – S<br>Specify now the frequency of the check and wh<br>You can specify later time ranges during which | Step 3 of 5<br>en it has to be performed or not. Graphs can only be plo<br>n the monitor has not to be performed (example between                                                            | tted for checks where the frequency is less than 5 minut<br>12:00am and 6:00am) | 25.              |
|                                                                                                    | Assign a frequency to the monitor (PINC)<br>How often do you want to perform this monitor? ev<br>When the monitor failed how often do you want to<br>error it hefper considerion in as down? | ery 3 minutes                                                                   |                  |
|                                                                                                    | STEP 4 BACK                                                                                                    |                                                                                 |                  |
|                                                                                                    |                                                                                                    |                                                                                 |                  |
|                                                                                                    |                                                                                                    |                                                                                 |                  |
|                                                                                                    |                                                                                                    |                                                                                 |                  |
| © Copyright 2003-2012 - ServersCheck. All rights r                                                                            | eserved. Limited freeware version. Need to monitor more or want                                                                                                    | commercial support? Purchase a license from here.                               | START MONITORING |
|                                                                                                    |                                                                                                    |                                                                                 |                  |

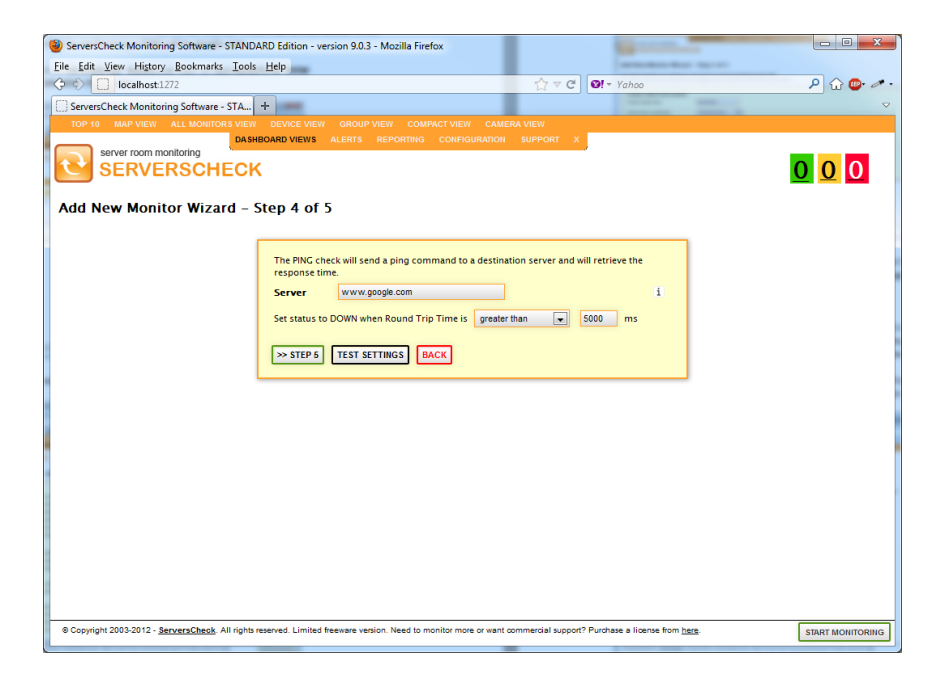

We are testing against Google.com so we enter <u>www.google.com</u> as the server to test for the PING check. We have defined in above screen the threshold limit to be 5000ms. If a PING check takes more than 5000ms then it is considered as being DOWN.

| ServersCheck Monitoring Software - STANDARD Edition - version 9.0.3 - Mozilla Firefox                     |                                    |                          |                  |
|----------------------------------------------------------------------------------------------------|------------------------------------|--------------------------|------------------|
| Eile Edit View Higtory Bookmarks Iools Help                                                               |                                    |                          |                  |
| ♦ ♦ 🚺 localhost:1272                                                                                      | ☆ ⊽ ੴ 🐼 -                          | Yahoo                    | P 🔐 💁 🥕          |
| ServersCheck Monitoring Software - STA +                                                                  |                                    |                          |                  |
| TOP 10 MAP VIEW ALL MONITORS VIEW DEVICE VIEW GROUP VIEW COMPACT VIEW                                     | CAMERA VIEW                        |                          |                  |
| DASHBOARD VIEWS ALERTS REPORTING CONFIGU                                                                  | JRATION SUPPORT X                  |                          |                  |
| SERVERSCHECK                                                                                              |                                    |                          |                  |
|                                                                                                    |                                    |                          |                  |
| Add New Monitor Wizard – Step 5 of 5 – Assign alerts to t                                                 | he monitor: PING                   |                          |                  |
| . ,                                                                                                    |                                    |                          |                  |
|                                                                                                    |                                    |                          |                  |
| Alerting conditions                                                                                       | Monitor specific alert op          | tions                    |                  |
| performed.                                                                                                | Send an email to                   |                          | i                |
|                                                                                                    | Send a SMS Message to              |                          | i                |
| Alert when: On each status change i                                                                       | Send a MSN Mercade to              |                          |                  |
| and only if check returned a value: no 💌 i                                                                | Send a Mort Message to             |                          |                  |
|                                                                                                    | Call following number              |                          | i                |
| Team alert options                                                                                        | Send a Network Message to          |                          | i                |
| Alert following team:                                                                                     |                                    |                          |                  |
|                                                                                                    | Perform Sound Alert (3 beeps       |                          | i                |
|                                                                                                    | Perform a HTTP GET to              |                          | i                |
|                                                                                                    | Execute an application             | Application Path:        | i                |
|                                                                                                    |                                    |                          |                  |
|                                                                                                    |                                    | Parameters:              |                  |
|                                                                                                    |                                    |                          |                  |
| SAVE SETTINGS                                                                                             |                                    |                          |                  |
|                                                                                                    |                                    |                          |                  |
|                                                                                                    |                                    |                          |                  |
|                                                                                                    |                                    |                          |                  |
| © Copyright 2003-2012 - ServersCheck. All rights reserved. Limited freeware version. Need to monitor more | or want commercial support? Purcha | ase a license from here. | START MONITORING |
|                                                                                                    | _                                  |                          |                  |

In the last screen you define how you want to be alerted and when. Fill in your email address or cell phone number. In above settings, the software will alert whenever the status changes.

Click on SAVE SETTINGS when done

Your internet monitoring check has been created.

For additional information please check our online wiki at http://wiki.serverscheck.com